## **PrepInsta**

# How to Access Paid Materials

September 04, 20XX

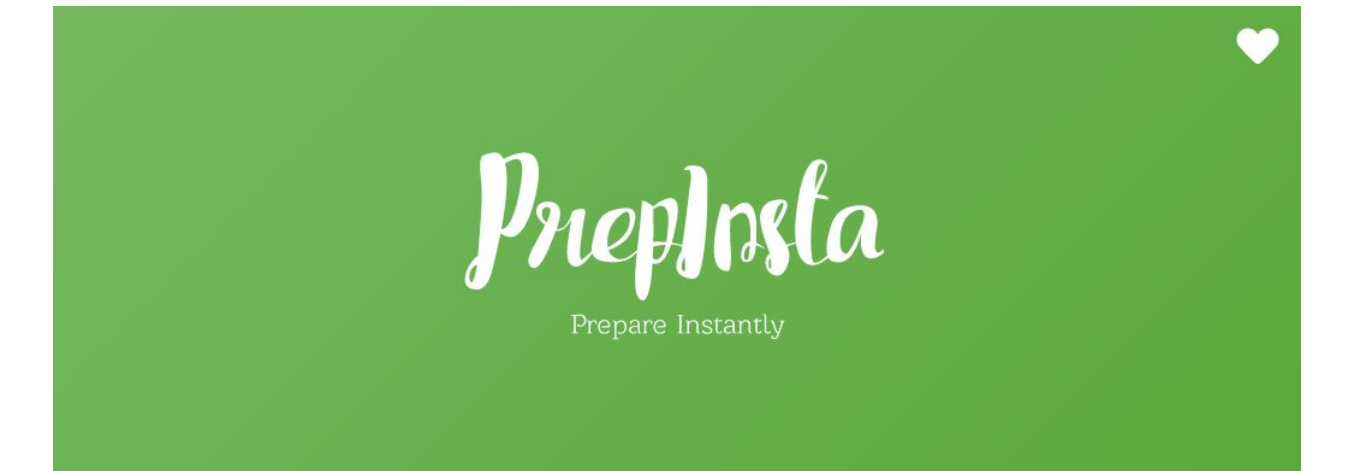

## **How to Access Paid Materials**

#### Step 1

- <u>Visit the following page</u>
- Scroll down to the section that says Preparation Section
- Click on the section of your choice to practice.
- <u>Click on the link for Verbal Section</u>

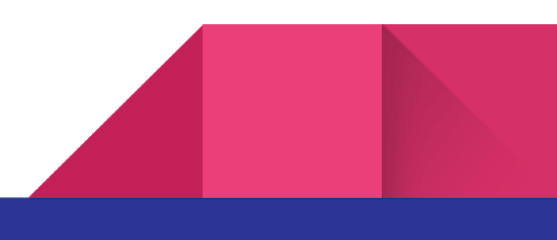

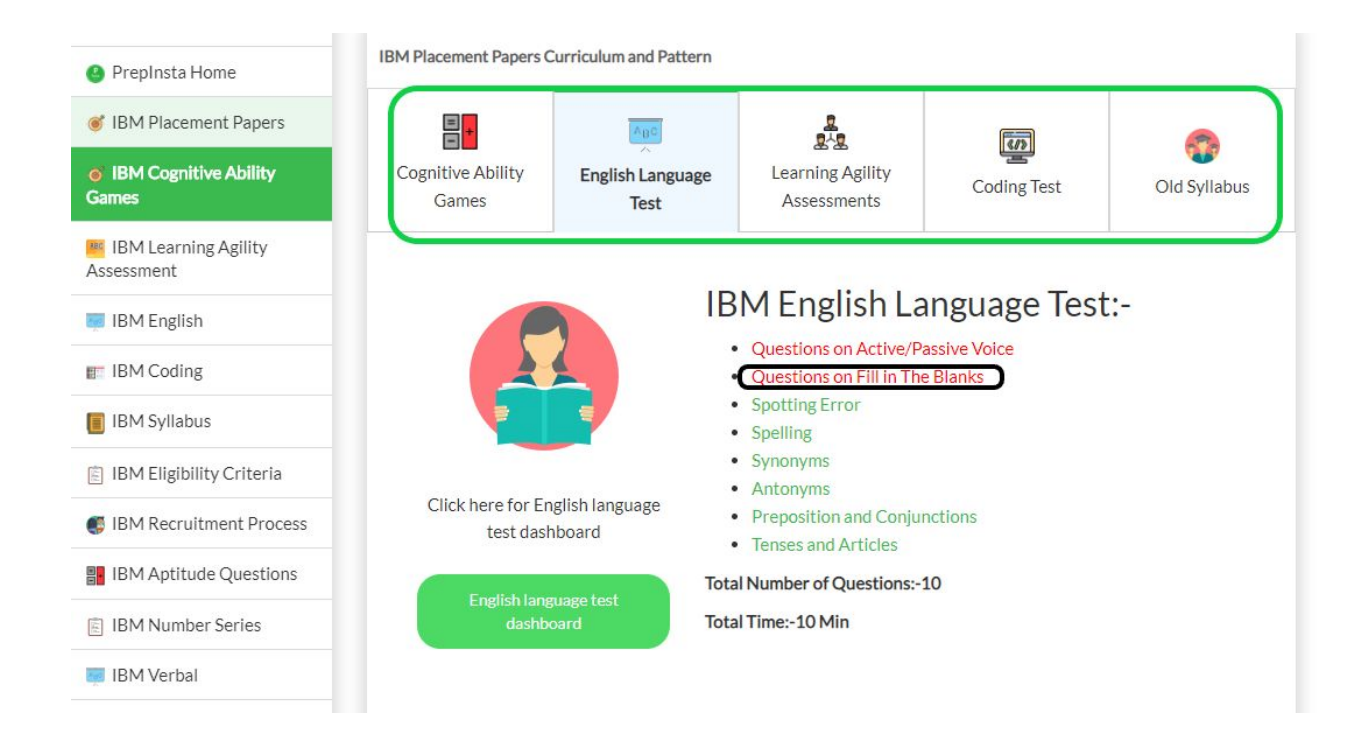

#### Step 2

- Once you click on the topic a new page will appear
- On this page there will be many links. Each link is called a quiz & You can click on any quiz.
- Let's say you clicked on link. Now it is paid but you can access it as you have been given access to the same.

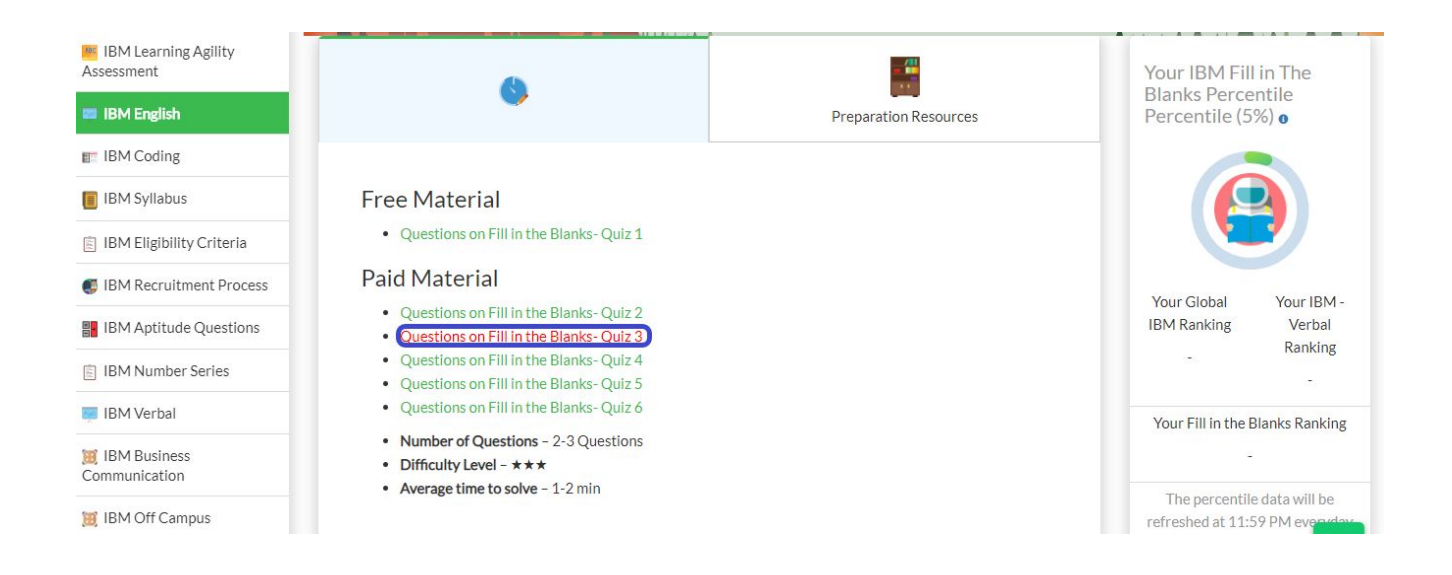

#### Step 3

- Once you click on this link you will get all the questions to practice.
- Click on start and take a pen and a paper and start solving the question.
- Once you solve the question you will get to know the explanation and also percentage values denoting how much percentage of people chose which option.

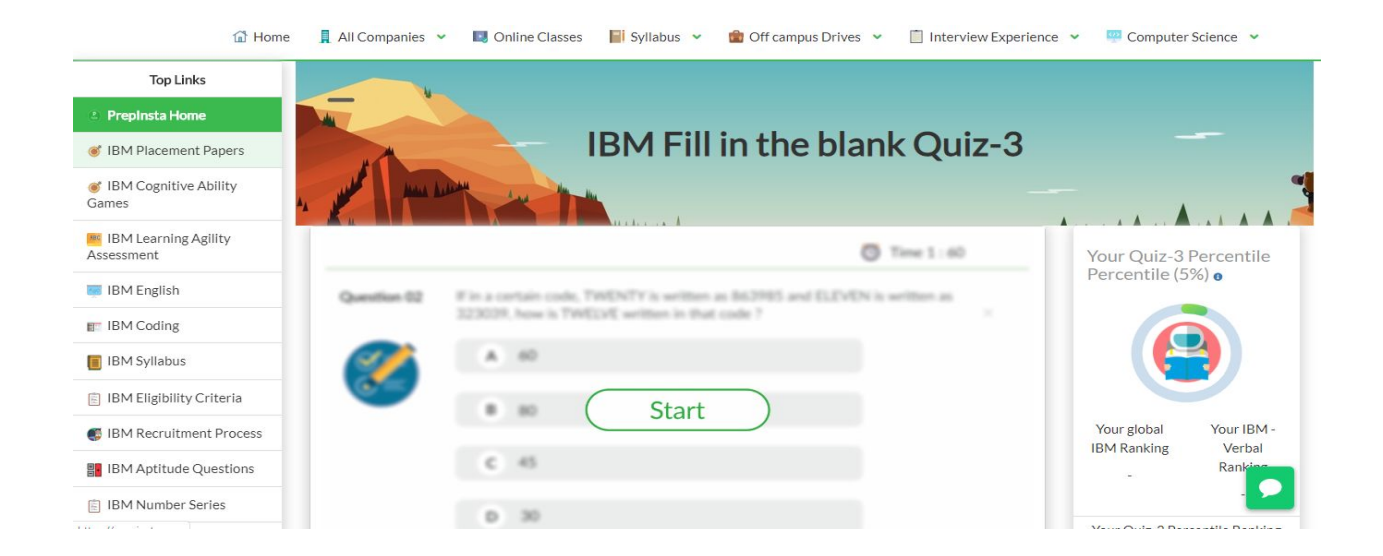

## Step 3 (Not able to see Quiz ?)

- It may be possible that you may not have logged in
- Or you may have logged in but browser logged you out automatically
- So please login again